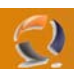

## **CONFIGURARE OWA CON SSL**

Outlook Web Access costituisce uno degli aspetti più intriganti di Exchange Server permettendo un servizio di webmail efficiente e ricco di features, quasi al pari di Microsoft Outlook.

La messa in sicurezza tramite SSL (Secure Socket Layer) è pressoché indispensabile dato che altrimenti i dati viaggerebbero su http, e quindi in chiaro su internet.

Gli step per conseguire questo risultato sono piuttosto semplici e probabilmente li avrete già eseguiti svariate volte per l'attivazione di SSL sui vostri siti.

Il certificato digitale per il sito può essere ottenuto da un ente ufficiale di certificazione, in alternativa è possibile produrre un certificato self-signed.

Per configurare IIS con SSL:

 Aprire la mmc di IIS, fare clic con il tasto destro sul sito di OWA e selezionare "Directory Security". Fare clic su "Server Certificate" e generare la richiesta di nuovo certificato:

| IS Certificate Wizard                                                                  | ×      |
|----------------------------------------------------------------------------------------|--------|
| Server Certificate<br>These are the methods for assigning a certificate to a Web site. |        |
| Select the method you want to use for this web site:                                   |        |
| Create a new certificate.                                                              |        |
| Assign an existing certificate                                                         |        |
| Import a certificate from a Key Manager backup file.                                   |        |
| C Import a certificate from a .pfx file                                                |        |
| C Copy or Move a certificate from a remote server site to this site.                   |        |
|                                                                                        |        |
|                                                                                        |        |
|                                                                                        |        |
| < Back Next >                                                                          | Cancel |
| Fig.1                                                                                  |        |

• Se non si possiede una CA di tipo Enterprise selezionare l'opzione Prepare the request now, but send it later":

| IIS Certificate Wizard                                                                                                    | ×       |   |
|----------------------------------------------------------------------------------------------------|---------|---|
| Delayed or Immediate Request<br>You can prepare a request to be sent later, or you can send one                                       | 1       |   |
| immediately.                                                                                                    |         |   |
| Do you want to prepare a certificate request to be sent later, or do you want to<br>immediately to an online certification authority? | send it |   |
| Prepare the request now, but send it later                                                                                            |         |   |
| Send the request immediately to an online certification authority                                                                     |         |   |
|                                                                                                    |         |   |
|                                                                                                    |         |   |
|                                                                                                    |         |   |
|                                                                                                    | 4       | b |
|                                                                                                    |         |   |
|                                                                                                    |         |   |
|                                                                                                    | Connel  |   |
| < <u>B</u> ack <u>N</u> ext >                                                                                                    |         |   |
| Fig.2                                                                                                    |         |   |

2

Nella richiesta è fondamentale specificare correttamente il nome FQDN dell'indirizzo cui la posta web dovrà essere raggiungibile: •

| IIS Ce      | tificate Wizard                                                                                                    |
|-------------|----------------------------------------------------------------------------------------------------|
| Nam         | and Security Settings<br>our new certificate must have a name and a specific bit length.                                                                                                    |
| ך<br>ז<br>1 | ype a name for the new certificate. The name should be easy for you to refer to and<br>member.<br>ame:                                                                                                   |
|             | nail.tuodominio.it                                                                                                    |
| 1<br>1<br>0 | he bit length of the encryption key determines the certificate's encryption strength.<br>he greater the bit length, the stronger the security. However, a greater bit length may<br>ecrease performance. |
| E           | it lengt <u>h</u> : 1024                                                                                                    |
| Γ           | Select cryptographic service provider (CSP) for this certificate                                                                                                    |
|             | < <u>B</u> ack <u>N</u> ext > Cancel                                                                                                    |
|             | Fig.3                                                                                                    |

- -2)
  - Inserire i valori corretti per la vostra azienda: •

| certificate Wizard       Image: Certificate Mizard         ganization Information       Your certificate must include information about your organization that distinguishes it from other organizations.         Select or type your organization's name and your organizational unit. This is typically the legal name of your organization and the name of your division or department.         For further information, consult certification authority's Web site.         Organization:         aa |  |
|----------------------------------------------------------------------------------------------------|--|
| < <u>B</u> ack <u>N</u> ext > Cancel<br>Fig.4                                                                                                    |  |

Anche qui è indispensabile inserire il nome FQDN: •

| IIS Cert          | ificate Wizard                           |                                           |                                          |                                      |                               |  |
|-------------------|------------------------------------------|-------------------------------------------|------------------------------------------|--------------------------------------|-------------------------------|--|
| Your S<br>You     | Site's Common N<br>ur Web site's comm    | lame<br>non name is its fu                | lly qualified doma                       | in name.                             | ŧ                             |  |
| Typ<br>nar<br>nar | pe the common name. If the server is me. | me for your site. I<br>on the intranet, y | f the server is on<br>ou may prefer to r | the Internet, use<br>use the compute | e a valid DNS<br>er's NetBIOS |  |
| lf tł             | he common name (                         | changes, you will                         | need to obtain a                         | new certificate.                     |                               |  |
| <u>C</u> or       | mmon name:                               |                                           |                                          |                                      |                               |  |
| ma                | ail.tuodominio.it                        |                                           |                                          |                                      |                               |  |
|                   |                                          |                                           |                                          |                                      |                               |  |
|                   |                                          |                                           |                                          |                                      |                               |  |
|                   |                                          |                                           |                                          |                                      |                               |  |
|                   |                                          |                                           |                                          |                                      |                               |  |
|                   |                                          |                                           |                                          |                                      |                               |  |
|                   |                                          |                                           |                                          |                                      | _                             |  |
|                   |                                          |                                           |                                          | 1 N 1                                |                               |  |

Fig.5

Inserite i dati geografici: •

0

| IIS Certificate Wizard                                                                                   | 1      |
|----------------------------------------------------------------------------------------------------|--------|
| Geographical Information<br>The certification authority requires the following geographical information. |        |
| <u>C</u> ountry/Region:<br><mark>IT (Italy)</mark>                                                       |        |
| <u>S</u> tate/province:                                                                                  |        |
| ge 💌                                                                                                    | $\sim$ |
| City/Jocality:                                                                                           | $\sim$ |
| ge 🔽                                                                                                    |        |
| State/province and City/locality must be complete, official names and may not contain abbreviations.     |        |
| < <u>B</u> ack <u>N</u> ext > Cancel                                                                     |        |
| Fig.6                                                                                                    |        |

Infine salvate il file di richiesta certificato: •

| Infine salva | ate il file di richiesta certificato:                                                                               |                 |
|--------------|----------------------------------------------------------------------------------------------------|-----------------|
| 115          | Certificate Wizard                                                                                                  | ×               |
| Ce           | ertificate Request File Name<br>Your certificate request is saved as a text file with the file name you<br>specify. |                 |
|              | Enter a file name for the certificate request.                                                                      |                 |
|              | <u>F</u> ile name:                                                                                                  |                 |
|              | c:\certreq.txt                                                                                                    | B <u>r</u> owse |
|              |                                                                                                    |                 |
|              |                                                                                                    |                 |
|              |                                                                                                    |                 |
|              |                                                                                                    |                 |
|              |                                                                                                    |                 |
|              |                                                                                                    |                 |
|              |                                                                                                    |                 |
|              | < <u>B</u> ack <u>N</u> ext >                                                                                       | Cancel          |
|              | Fig.7                                                                                                    |                 |

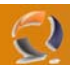

- Terminata la fase di creazione della richiesta di certificato passatela alla vostra CA o ad un ente di certificazione ufficiale. Quindi tornate su IIS per completare il lavoro
- Si avvia il processo e si fa clic su Next

| IIS Certificate Wizard<br>Pending Certificate Request<br>A pending certificate request is a request to which the certification<br>authority has not yet responded.           | ×      |   |
|----------------------------------------------------------------------------------------------------|--------|---|
| A certificate request is pending. What would you like to do? <ul> <li>Process the pending request and install the certificate</li> <li>Delete the pending request</li> </ul> |        | K |
|                                                                                                    |        | • |
| < <u>B</u> ack <u>N</u> ext >                                                                                                    | Cancel |   |
| Fig.8                                                                                                    |        |   |

Selezionate il vostro certificato:

| _ |                                                                                                    |   |
|---|----------------------------------------------------------------------------------------------------|---|
|   | IIS Certificate Wizard                                                                                                    | x |
|   | Process a Pending Request<br>Process a pending certificate request by retrieving the file that contains<br>the certification authority's response. | > |
|   | Enter the path and file name of the file containing the certification authority's response.                                                        |   |
|   | ratn and nie name:                                                                                                    |   |
|   |                                                                                                    |   |
|   |                                                                                                    |   |
|   |                                                                                                    |   |
|   |                                                                                                    |   |
|   |                                                                                                    |   |
|   |                                                                                                    |   |
|   |                                                                                                    |   |
|   | < <u>B</u> ack <u>N</u> ext > Cancel                                                                                                    |   |
|   | Fig.9                                                                                                    |   |

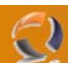

La porta 443 dovrebbe andare bene anche per voi!

| IIS Certificate Wizard<br>SSL Port<br>Specify the SSL port for this web site. |                |                | ×      |  |
|-------------------------------------------------------------------------------|----------------|----------------|--------|--|
| SSL port this web site should use:                                            |                |                |        |  |
|                                                                               | < <u>B</u> ack | <u>N</u> ext > | Cancel |  |

Breve riassunto, fate clic su Next e avete finito:

| IIS Cer <mark>tificate</mark> Wizard                                                                                                    |                                                                                                    | x      |
|----------------------------------------------------------------------------------------------------|----------------------------------------------------------------------------------------------------|--------|
| Certificate Summary<br>You have chosen to in                                                                                                    | nstall a certificate from a response file.                                                                          |        |
| To install the following                                                                                                    | certificate, click Next.                                                                                            |        |
| File name:                                                                                                    | c:\revolutioncert.cer                                                                                               |        |
| Certificate details:<br>Issued To<br>Issued By<br>Expiration Date<br>Friendly Name<br>Country/Region<br>State / Province<br>City<br>Organization<br>Organizational Unit | mail.tuodominio.it<br>frosinix.datasiel.net<br>09/08/2007<br>mail.tuodominio.it<br>IT<br>ge<br>ge<br>aa<br>aa<br>aa |        |
|                                                                                                    | < <u>B</u> ack <u>Next</u> ≻                                                                                        | Cancel |

Fig.11

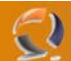

A questo punto il vostro sito è già abilitato all'uso di SSL.

Potete verificarlo con l'utilizzo di un browser: https://mail.tuodominio.it

E' possibile forzare l'utilizzo di SSL in questo modo: Web Site ->Directory Security -> Secure Communications -> Edit e selezionare il flag "Require secure channel (SSL)"

| Web Site       Performance       ISAPI Filters       Home Directory         Documents       Directory Security       HTTP Headers       Custom Errors         Authentication and access control       Enable anonymous access and edit the authentication methods for this resource.       Edit         IP address and domain name restrictions       Edit       Edit         IP addresses or Internet domain names.       Edit         Secure communications       Edit         Image: Provide the secure communications and enable client certificates when this resource is accessed.       Server Certificate         Image: Provide the secure is accessed.       View Certificate         Image: Provide the secure is accessed.       Edit         Image: Provide the secure is accessed.       Fig.12                                                                                                    | Web Site       Performance       ISAPI Filters       Home Directory         Documents       Directory Security       HTTP Headers       Custom Errors         Authentication and access control       Enable anonymous access and edit the authentication methods for this resource.       Edit         IP address and domain name restrictions       Edit       Edit         IP address and domain name restrictions       Edit         IP address or Internet domain names.       Edit         Secure communications       Edit         Image: Secure communications and enable client certificates when this resource is accessed.       Server Certificate         Image: Secure client certificates when this resource is accessed.       Yiew Certificate         Image: Secure client certificates when this resource is accessed.       Yiew Certificate         Image: Secure client certificates when this resource is accessed.       Yiew Certificate         Image: Secure client certificates when this resource is accessed.       Yiew Certificate         Image: Secure client certificates when this resource is accessed.       Yiew Certificate         Image: Secure client certificates when this resource is accessed.       Yiew Certificate         Image: Secure client certificates when this resource is accessed.       Yiew Certificate         Image: Secure client certificates when this resource is accessed. <th>efault Web Site</th> <th>Properties</th> <th></th> <th></th> <th></th> <th></th> <th></th> <th>?×</th>                                                                           | efault Web Site | Properties                                         |                        |                          |                |               |             | ?×   |
|----------------------------------------------------------------------------------------------------|----------------------------------------------------------------------------------------------------|-----------------|----------------------------------------------------|------------------------|--------------------------|----------------|---------------|-------------|------|
| Documents       Directory Security       HTTP Headers       Custom Errors         Authentication and access control       Enable anonymous access and edit the authentication methods for this resource.       Edit         IP address and domain name restrictions       Edit       Edit         IP address and domain name restrictions       Edit         IP address and domain name restrictions       Edit         IP address and domain name restrictions       Edit         Secure communications       Edit         Image: Provide the secure communications and enable client certificates when this resource is accessed.       Server Certificate         Image: Provide the secure communications and enable client certificates when this resource is accessed.       Server Certificate         Image: Provide the secure communications and enable client certificates when this resource is accessed.       Server Certificate         Image: Provide the secure communications and enable client certificate secure certificate secure is accessed.       Server Certificate         Image: Provide the secure communications and enable client certificate secure certificate secure cer                                                        | Documents       Directory Security       HTTP Headers       Custom Errors         Authentication and access control       Enable anonymous access and edit the authentication methods for this resource.       Edit         IP address and domain name restrictions       Edit       Edit         IP address and domain name restrictions       Edit         IP address and domain name restrictions       Edit         IP addresses or Internet domain names.       Edit         Secure communications       Edit         Image: Provide the enable client certificates when this resource is accessed.       Server Certificate         Image: Provide the enable client certificates when this resource is accessed.       Yiew Certificate         Image: Provide the enable of the enable client certificate when this resource is accessed.       Edit         Image: Provide the enable client certificates when this resource is accessed.       Yiew Certificate         Image: Provide the enable client certificates when this resource is accessed.       Fig.12         Image: Provide the enable client certificates when this resource is accessed.       Fig.12                                                                                                    | Web Site        | Performance                                        |                        | SAPI Filters             | 1              | Home          | Directory   |      |
| Authentication and access control         Image: Secure communications         Image: Secure communications                                                                                                    | Authentication and access control         Image: Second control in the second control is resource.         IP address and domain name restrictions         IP address and domain name restrictions         Image: Second control in the second control is resource using in the second control is resource using in the second control is resource using in the second control is resource is accessed.         Secure communications         Image: Secure communications and enable client certificates when this resource is accessed.         Image: Secure communications and enable client certificates when this resource is accessed.         Image: Secure communications and enable client certificates when this resource is accessed.         Image: Secure communications and enable client certificates when this resource is accessed.         Image: Secure communications and enable client certificates when this resource is accessed.         Image: Secure communications and enable client certificates when this resource is accessed.         Image: Secure communications and enable client certificates when this resource is accessed.         Image: Secure communications and enable client certificates when the resource is accessed.         Image: Secure communications and enable client certificates when the resource is accessed.         Image: Secure communications and enable client certificates when the resource is accessed.         Image: Secure communications and enable client certificates when the resource is accessed.         Image: Secure communications and enable client | Documents       | Directory Securit                                  | :у                     | HTTP Heade               | ers            | Cus           | stom Errors | - 1, |
| Enable anonymous access and edit the authentication methods for this resource.       Edit         IP address and domain name restrictions       Grant or deny access to this resource using IP addresses or Internet domain names.         Secure communications       Edit         Secure communications       Edit         enable client certificates when this resource is accessed.       Server Certificate         View Certificate       View Certificate         Edit       Edit         OK       Cancel       Apply         Fig.12       Fig.12                                                                                                    | Enable anonymous access and edit the authentication methods for this resource. Edit  IP address and domain name restrictions  Grant or deny access to this resource using IP addresses or Internet domain names.  Edit  Secure communications  Require secure communications and enable client certificates when this resource is accessed.  Kelter and the secure communications  OK Cancel Apply Help  Fig.12                                                                                                    | Authenticatio   | n and access control –                             |                        |                          |                |               |             | ٦    |
| IP address and domain name restrictions          IP address and domain name restrictions         IP addresses or Internet domain names.         Edit         Secure communications         Image: Secure communications and enable client certificates when this resource is accessed.         View Certificate         View Certificate         Image: Secure communications and enable client certificates when this resource is accessed.         View Certificate         Image: Secure communications and enable client certificates when this resource is accessed.         Image: Secure communications and enable client certificates when this resource is accessed.         Image: Secure communications and enable client certificates when this resource is accessed.         Image: Secure certificate certificates when this resource is accessed.         Image: Secure certificate certificate certificates certificates         Image: Secure certificate certificate certificates certificates certificates certificates         Image: Secure certificate certificates certificates certifi | IP address and domain name restrictions         Image: Secure communications         Image: Secure communications         Image: Secure communications         Image: Secure communications         Image: Secure communications and enable client certificates when this resource is accessed.         Image: Secure certificate certificates when this resource is accessed.         Image: Secure certificate certificate certificate         Image: Secure certificate certificate         Image: Secure certificate         Image: Secure certificate                                                                                                    | <b>\$</b>       | Enable anonymous acc<br>authentication method      | ess and<br>Is for this | edit the<br>resource.    |                | <u>E</u> dit  |             |      |
| Grant or deny access to this resource using IP addresses or Internet domain names.         Edit         Secure communications         enable client certificates when this resource is accessed.         Yew Certificate         Yew Certificate         Edit         OK       Cancel         Apply       Help         Fig.12                                                                                                    | Grant or deny access to this resource using<br>IP addresses or Internet domain names.<br>Edit<br>Secure communications<br>mable client certificates when this<br>resource is accessed.<br>View Certificate<br>Edit<br>OK Cancel Apply Help<br>Fig.12                                                                                                    | ⊢IP address ar  | nd domain name restric                             | tions —                |                          |                |               |             |      |
| Edit  Secure communications  Require secure communications and enable client certificates when this resource is accessed.  Yiew Certificate  Edit  OK Cancel Apply Help  Fig.12                                                                                                    | Edit  Secure communications  Require secure communications and enable client certificates when this resource is accessed.  Yew Certificate  Edit  Edit  Fig.12                                                                                                    |                 | Grant or deny access t<br>IP addresses or Intern   | o this re<br>iet domai | source using<br>n names. |                |               |             |      |
| Secure communications Require secure communications and enable client certificates when this resource is accessed.                                                                                                    | Secure communications Require secure communications and enable client certificates when this resource is accessed.  View Certificate  Edit  OK Cancel Apply Help  Fig.12                                                                                                    |                 |                                                    |                        | [                        |                | Edįt          |             |      |
| Require secure communications and enable client certificates when this resource is accessed.    Server Certificate      View Certificate    Edit      Edit    Edit                                                                                                    | Require secure communications and<br>enable client certificates when this<br>resource is accessed.<br>View Certificate<br>Edit<br>OK Cancel Apply Help<br>Fig.12                                                                                                    | - Secure comm   | unications                                         |                        |                          |                |               |             |      |
| enable client certificates when this resource is accessed.       Server Certificate         View Certificate       Edit         Edit       Edit         OK       Cancel         Apply       Help         Fig.12                                                                                                    | enable client certificates when this resource is accessed.       Server Certificate         View Certificate       Edit         Edit       Edit         OK       Cancel         Apply       Help         Fig.12       Help                                                                                                    |                 | Require secure commu                               | nications              | and                      | c              | C - 1161      |             |      |
| View Certificate       Edit       OK     Cancel       Apply     Help       Fig.12                                                                                                    | OK Cancel Apply Help<br>Fig.12                                                                                                    |                 | enable client certificate<br>resource is accessed. | es when                | this _                   | Server         | Certifi       | cate        |      |
| OK Cancel Apply Help<br>Fig.12                                                                                                    | OK Cancel Apply Help<br>Fig.12                                                                                                    |                 |                                                    |                        | _                        | <u>V</u> iew ∙ | Certific      | ate         |      |
| OK Cancel Apply Help<br>Fig.12                                                                                                    | OK Cancel Apply Help<br>Fig.12                                                                                                    |                 |                                                    |                        |                          |                | E <u>d</u> it |             |      |
| OK Cancel Apply Help<br>Fig.12                                                                                                    | OK Cancel Apply Help<br>Fig.12                                                                                                    |                 |                                                    |                        |                          |                |               |             | -    |
| OK Cancel Apply Help<br>Fig.12                                                                                                    | OK Cancel Apply Help<br>Fig.12                                                                                                    |                 |                                                    |                        |                          |                |               |             |      |
| Fig.12                                                                                                    | Fig.12                                                                                                    |                 | ОК                                                 |                        | ancel                    | Apply          | /             | Help        |      |
|                                                                                                    |                                                                                                    |                 | <u> </u>                                           | Fig.12                 | 2                        |                |               |             |      |
|                                                                                                    |                                                                                                    | $P_{D}$         |                                                    |                        |                          |                |               |             |      |
|                                                                                                    |                                                                                                    | VV              |                                                    |                        |                          |                |               |             |      |
|                                                                                                    |                                                                                                    | Va,             |                                                    |                        |                          |                |               |             |      |

| ecure Communicatio      | ns             |                    |               | ×  |               |
|-------------------------|----------------|--------------------|---------------|----|---------------|
| Require secure ch       | annel (SSL)    |                    |               |    |               |
| Require <u>1</u> 28-bit | encryption     |                    |               |    |               |
| Client certificates     |                |                    |               |    |               |
| Ignore client certif    | icates         |                    |               |    |               |
| O Accept client certil  | icates         |                    |               |    |               |
| C Require client cert   | ificates       |                    |               |    |               |
| Enable client certif    | icate manning  |                    |               |    |               |
| Client cortificator can | he manned to V | Windows usor       |               |    | $\sim \times$ |
| accounts. This allows   | access control | to resources using | - n           |    |               |
| client certificates.    |                |                    | E <u>d</u> it |    |               |
|                         |                |                    |               |    |               |
| Enable certificate      | trust list     |                    |               |    |               |
| ⊆urrent CTL;            |                |                    |               | ~  |               |
|                         | Ne <u>w</u>    | Edjt               |               |    |               |
|                         | ОК             | Cancel             | <u>H</u> el   | lp |               |
|                         | Fiç            | g.13               |               |    |               |
|                         |                |                    |               |    |               |

L'ultimo step è quello di ridirezionare automaticamente tutto il traffico HTTP su HTTPS. C'è un articolo sulla Knowledge base di Microsoft http://support.microsoft.com/?kbid=839357

In sintesi:

Creare dentro la root del vostro sito una directory chiamata CustomErrors

Creare dentro alla directory CustomErrors un file chiamato Owahttps.asp contenente il seguente codice: <%

If Request.ServerVariables("HTTPS") = "off" Then Response.Redirect "https://" & Request.ServerVariables("HTTP\_HOST") & "/Exchange" End If

%>

In IIS selezionare la directory CustomError e fare clic su Create Application e assicuratevi che l'applicazione faccia parte del pool ExchangeApplicationPool:

| ustomErrors Properties       |                                         |               | ? ×  |
|------------------------------|-----------------------------------------|---------------|------|
| Directory Documents D        | Pirectory Security   HTTP Headers       | Custom Errors |      |
| The content for this re      | source should come from:                |               |      |
| •                            | The <u>d</u> esignated directory        |               |      |
| 0.                           | A share located on another compu        | ter           |      |
| 0.                           | A redirection to a <u>U</u> RL          |               |      |
| Local path:                  | CustomErrors                            |               |      |
| Scrip <u>t</u> source accest | s Iog ⊻isits<br>Index this re           | esource       |      |
| Directory browsing           |                                         |               |      |
| Application settings         |                                         |               |      |
| Application name:            | CustomErrors                            | Remove        |      |
| Starting point:              | <default site="" web="">\Cust</default> | Configuration | n]   |
| Execute permissions:         | Scripts only                            | ▼             |      |
| Application pool:            | DefaultAppPool                          | ▼ Unload      |      |
|                              |                                         |               |      |
|                              | OK Cancel                               | Apply H       | Help |
|                              | Fig.14                                  |               |      |

•

0

Aggiungere *Owahttps.asp* nella lista dei *Default Documents* In *Directory Security* permettere l'accesso anonimo e disabilitare il flag *Require SSL* •

|                           |                        |                   | or anonym   | ous access:     | -1  |
|---------------------------|------------------------|-------------------|-------------|-----------------|-----|
| <u>U</u> ser name:        | TIOSK_RE               | VOLUTION          |             | Browse          |     |
| Password:                 | •••••                  | ••••              |             |                 |     |
|                           |                        |                   |             |                 |     |
|                           |                        |                   |             |                 |     |
| Authenticated             | access                 |                   |             |                 |     |
| For the following         | ig authentica          | ation methods,    | user name   | e and passwor   | d d |
| are required wi<br>- anon | ien:<br>ymous acces    | s is disabled, or | r           |                 |     |
| - acces                   | s is restricte         | d using NTFS a    | ccess con   | trol lists      |     |
| 🔲 Integrated              | Wi <u>n</u> dows au    | thentication      |             |                 |     |
| 🔲 Digest auth             | entication fo          | r Windows dom     | nain serve  | rs              |     |
| 🔲 Ba <u>s</u> ic authe    | ntication (pa          | assword is sent   | in clear te | ext)            |     |
| .NET Passp                | ort au <u>t</u> hentio | tation            |             |                 |     |
| Defeult dom               | ainy                   |                   |             | Soloct          |     |
| Deradic gom               |                        |                   |             | Selection       |     |
|                           |                        |                   |             | S <u>e</u> lect |     |
| <u>R</u> ealm;            |                        |                   |             |                 |     |
| <u>R</u> ealm:            | ок                     | Cancel            | 1           | Help            |     |

52

| Secure Communications                                                                                                    |               | × |
|----------------------------------------------------------------------------------------------------|---------------|---|
| Require secure channel (SSL)                                                                                                    |               |   |
| Require <u>1</u> 28-bit encryption                                                                                                    |               |   |
| Client certificates                                                                                                    |               |   |
| <ul> <li>Ignore client certificates</li> </ul>                                                                                                    |               |   |
| Accept client certificates                                                                                                    |               |   |
| C Require client certificates                                                                                                    |               |   |
| Enable client certificate mapping<br>Client certificates can be mapped to Windows user<br>accounts. This allows access control to resources using<br>client certificates. | E <u>d</u> it | ] |
| OK Cancel                                                                                                    | Help          |   |

Fig.16

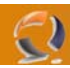

- Passiamo alla virtual directory di Exchange:
  - Exchange -> Custom Errors fare doppio clic sul 403.4 e immettere questi valori:
    - O Message Type: URL
    - URL: /CustomErrors/Owahttps.asp

| Edit Custom Erro | or Properties 📃 🗡          | 1            |
|------------------|----------------------------|--------------|
| Error code:      | 403 Sub Error Code: 4      |              |
| Dennicion:       | Forbidden - SSL required   | • X          |
| Message type:    |                            |              |
| <u>U</u> RL:     | /CustomErrors/Owahttps.asp |              |
|                  |                            | <b>2</b> ,•` |
|                  | OK Cancel <u>H</u> elp     |              |
|                  | Fig.17                     | _            |

In Directory Security verificare che il flag Require SSL sia selezionato (l'avevamo già fatto in precedenza).